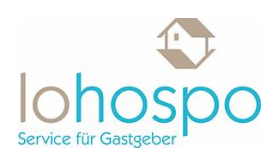

## Verfügbarkeiten und Konditionen

# Ich möchte gerne eine Jahresübersicht meiner Unterkunft sehen, geht das?

Klicken Sie in der linken Menüleiste auf den Menüpunkt "Verfügbarkeiten und Konditionen".

Es öffnet sich das folgende Fenster:

| 💽 TS                           | MART v2022k11 - Lohospos Fe 🗙 🕂                                      |                                                                                                    | ~ - ¤ ×         |
|--------------------------------|----------------------------------------------------------------------|----------------------------------------------------------------------------------------------------|-----------------|
| ← -                            | C 🍵 tsmart.tomas-travel.com/tsmart/module/basi                       |                                                                                                    | 🖈 🈸 Inkognito 🚦 |
| (V)<br>Gockpit                 | lohospo                                                              | Szonatka - Dampilega - Belezbergeng<br>Lohospos Ferientraum Anfrage, (Freiburg im Breisga » Ferienwohnung Mondenschein, 70qm, 2 Schlafzim Admeddung in 20m 51s<br>Zulerz gelerden an 1503.102 | 0 2             |
| Belegung                       |                                                                      | 0                                                                                                    |                 |
| ش<br>Maus                      | ķuche Q                                                              | Sperre & Verfügbarkeiten 🕕                                                                                                    | $\oplus$        |
| Zinner/                        | Ferienwohnung Mondenschein, 70qm, 2 Schlafzimmer, max. 5<br>Personen | Aufenthaltsdauer 🕜                                                                                                    | $\oplus$        |
| Wohnung                        | Ferienwohnung Sonnenschein, 65 qm, 2 Schlafzimmer, max. 5 $$         | An-/Abreiseregelung 🕜                                                                                                    | $\oplus$        |
| Preise                         |                                                                      | Abweichende Bedingungen ①                                                                                                    | $\oplus$        |
| Verlügbarkeit<br>& Konditionen |                                                                      | Vorausbuchungsfrist 🕥                                                                                                    | $\oplus$        |
|                                |                                                                      |                                                                                                    |                 |
|                                |                                                                      |                                                                                                    |                 |
|                                |                                                                      |                                                                                                    |                 |
|                                |                                                                      |                                                                                                    |                 |
|                                |                                                                      |                                                                                                    |                 |
|                                |                                                                      |                                                                                                    |                 |
|                                |                                                                      |                                                                                                    |                 |
| Datencheck                     |                                                                      |                                                                                                    |                 |
| +<br>Neues Feaster             |                                                                      |                                                                                                    |                 |

Bitte klicken Sie nun rechts auf das Plus in der Rubrik "Sperre & Verfügbarkeiten". Nun öffnet sich die folgende Übersicht:

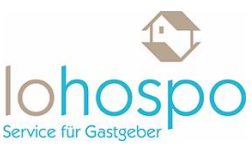

| ST 🔯                                     | MART v2022k11 - Lohospos Fe 🗙 🕂                                      |                                                                                                    | ~ 1            | - 0                   | ×        |
|------------------------------------------|----------------------------------------------------------------------|----------------------------------------------------------------------------------------------------|----------------|-----------------------|----------|
| ← →                                      | C 🔒 tsmart.tomas-travel.com/tsmart/module/bas                        |                                                                                                    | \$<br>\$       | ) Inkogni             | ito 🗄    |
| (I)<br>Cackpit                           | lohospo                                                              | Storenie - Einsendung - Bekerbergung<br>Lohospos Ferfentraum Anfrage, (Freiburg im Breisga » Ferienwohnung Mondenschein, 70qm, 2 Schlafzim Abmiddung in 26m 43s<br>Zufers gewicht am 15.03.102                                                                                                    |                | 0                     | ) &      |
| Eriegung                                 | <b>P</b>                                                             | 0                                                                                                    |                |                       |          |
| لي<br>Haus                               | Suche Q                                                              | Sperre & Verfügbarkeiten ①                                                                                                    |                | (                     | Θ        |
| Emmer/                                   | Ferienwohnung Mondenschein, 70qm, 2 Schlafzimmer, max. 5<br>Personen | Anzeige ab 12.03.2022                                                                                                    | ⊕ Zeitrau      | ım pfleger            | 9        |
| Bohnung<br>E                             | Ferienwohnung Sonnenschein, 65 qm, 2 Schlafzimmer, max. 5 $$         | Mőrz 2022                                                                                                    |                | April 201             | 22       |
| Preize<br>Verfügbarkeit<br>& Konditionen |                                                                      | 1       1       1       1       1       1       1       1       1       1       1       1       1       1       1       1       1       1       1       1       1       1       1       1       1       1       1       1       1       1       1       1       1       1       1       1       1       1       1       1       1       1       1       1       1       1       1       1       1       1       1       1       1       1       1       1       1       1       1       1       1       1       1       1       1       1       1       1       1       1       1       1       1       1       1       1       1       1       1       1       1       1       1       1       1       1       1       1       1       1       1       1       1       1       1       1       1       1       1       1       1       1       1       1       1       1       1       1       1       1       1       1       1       1       1       1       1       1       1 | 13 14<br>Mi Do | 15 16<br>Fr Sa<br>0 0 | 0 →      |
|                                          |                                                                      | Aufenthaltsdauer 🕥                                                                                                    |                | (                     | $\oplus$ |
|                                          |                                                                      | An-/Abreiseregelung 🕕                                                                                                    |                | (                     | Ð        |
|                                          |                                                                      | Abweichende Bedingungen ①                                                                                                    |                | (                     | Ð        |
|                                          |                                                                      | Vorausbuchungsfrist 🕜                                                                                                    |                | (                     | Ð        |
|                                          |                                                                      |                                                                                                    |                |                       |          |
| √<br>Datencheck                          |                                                                      |                                                                                                    |                |                       |          |
| +<br>Neues Fensier                       |                                                                      |                                                                                                    |                |                       |          |

In dieser Ansicht können Sie nun einen Zeitstrahl über Ihre aktuellen Kontingente sehen.

Um einen bestimmten Zeitraum auf "0" zu setzen, klicken Sie einfach in die gewünschten Tage hinein und ändern den Status von "1" auf "0". Nun ist Ihr Haus in diesem Zeitraum in der Suche nicht mehr auffindbar.

Wenn sie einen längeren Zeitraum bearbeiten möchten klicken Sie auf den Button "Zeitraum pflegen".

| Sperre & Verfügbarkeiten 🕕                                                                                                    |                                            |  |  |  |
|----------------------------------------------------------------------------------------------------|--------------------------------------------|--|--|--|
| Anzeige ab 15.01.2023                                                                                                    |                                            |  |  |  |
| 33         46         37         85         66         67         66         66         67         66         66         67         66         66         67         66         66         67         66         66         67         66         66         67         66         66         67         66         66         67         66         66         67         66         66         67         66         66         67         66         66         67         66         66         67         66         66         67         66         66         67         66         66         67         66         66         67         66         66         67         66         66         67         66         66         67         66         66         67         66         66         67         66         66         67         66         66         67         66         66         67         66         66         67         66         66         67         66         66         67         66         66         67         66         66         67         66         66         67         66         66         66< | 25 36 27 28 01 0<br>5 5 50 M0 D H H 0<br>→ |  |  |  |
| Aufenthaltsdauer ①                                                                                                    | $\oplus$                                   |  |  |  |
| An-/Abreiseregelung ①                                                                                                    |                                            |  |  |  |
| Storno- und Zahlungsbedingungen 🕕                                                                                                    | $\oplus$                                   |  |  |  |
| Vorausbuchungsfrist ①                                                                                                    | $\oplus$                                   |  |  |  |

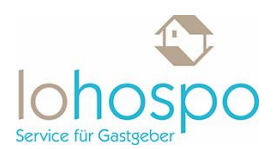

Hier können Sie nun das Datum definieren für welches Sie eine Änderung vornehmen möchten, ebenso die Anzahl der Kontingente. Bitte verwenden Sie nicht "Sperre" sondern tragen eine Belegung mit Kontingente 0 ein.

| Zeitraum vom 18.01.2023 🖨 bis 19.01.2023 🛱                   | Kontingente <b>S</b> perre                                                                                                    |                                                                      |
|--------------------------------------------------------------|----------------------------------------------------------------------------------------------------|----------------------------------------------------------------------|
| Wochentage<br>V Mo. V Di. V Mi. V Do. V Fr. V Sa. V So.      |                                                                                                    | IdexnA                                                               |
|                                                              |                                                                                                    | Speichern                                                            |
|                                                              |                                                                                                    |                                                                      |
|                                                              |                                                                                                    |                                                                      |
|                                                              |                                                                                                    |                                                                      |
| 14 15 16 17 18 19 20 21 22 2<br>Sa So Mo Di Mi Do Fr Sa So I | 3         24         25         26         27         28         29         30         31           Io         Di         Mi         Do         Fr         Sa         So         Mo         Di | 01 02 03 04 05 06 07 08 09 10 11<br>Mi Do Fr Sa So Mo Di Mi Do Fr Sa |
| 2 2 2 2 2 2 0 0 0                                            | 0 0 1 1 1 1 1 1                                                                                                    |                                                                      |
| <                                                            |                                                                                                    |                                                                      |

Erklärung der Farben:

- grün bedeutet verfügbar
- rot bedeutet belegt
- gelb bedeutet hier sind noch keine Verfügbarkeiten hinterlegt

Wenn Sie nun zur Jahresübersicht wechseln wollen, klicken Sie bitte auf den Punkt "Ansicht" und wählen dann "Jahresübersicht" aus:

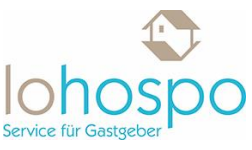

| S TS                                     | MART v2022k11 - Lohospos Fe 🗙 🕂                                                |                                                                                                    | ~ ·                  | - 0                       | × |
|------------------------------------------|--------------------------------------------------------------------------------|----------------------------------------------------------------------------------------------------|----------------------|---------------------------|---|
| ← →                                      | C 🔒 tsmart.tomas-travel.com/tsmart/module/ba                                   | sicdata/accomodation/service/spa/spa_srv_cond_avail.xhtml?a=4965C269-0444-4F4E-8595-3CD9ED33A649-DE&dogincounter=16473689280988t                                                                 | l 🖈 🔮                | ) Inkognito               |   |
| (7)<br>Cardipit                          | lohospo                                                                        | Startania - Champhop - Beharkerpang<br>Lohospos Ferientraum Anfrage, (Freiburg im Breisga » Ferienwohnung Mondenschein, 70qm, 2 Schlafzim Abmaktung in: 23m Obs<br>Zuletz gradischart II.SS.2322 |                      | 0                         | ይ |
| Belegung .                               | P                                                                              | 0                                                                                                    |                      |                           |   |
| G)<br>Haus                               | Suche Q                                                                        | Sperre & Verfügbarkeiten                                                                                                    |                      | e                         | Э |
| Enter/                                   | Ferienwohnung Mondenschein, 70qm, 2 Schlafzimmer, max. 5 $ ightarrow$ Personen | Anzeige ab 12.03.2022                                                                                                    | ⊕ Zeitrai            | um pflegen                |   |
| e e e e e e e e e e e e e e e e e e e    | Ferienwohnung Sonnenschein, 65 qm, 2 Schlafzimmer, max. 5 🛛 🗸<br>Personen      | Zeitstrahl<br>Jahresübersicht                                                                                                    |                      | April 2022                |   |
| Preise<br>Verligbarkeit<br>& Konditionen |                                                                                |                                                                                                    | 12 13 14<br>Di Mi Do | 15 16<br>Fr 5a<br>0 0 0 0 |   |
|                                          |                                                                                | Aufenthaltsdauer 🕥                                                                                                    |                      | Œ                         | Э |
|                                          |                                                                                | An-/Abreiseregelung ①                                                                                                    |                      | Œ                         | Э |
|                                          |                                                                                | Abweichende Bedingungen 🕜                                                                                                    |                      | Œ                         | ) |
|                                          |                                                                                | Vorausbuchungsfrist 🕕                                                                                                    |                      | Œ                         | Э |
|                                          |                                                                                |                                                                                                    |                      |                           |   |
| √<br>Datencheck                          |                                                                                |                                                                                                    |                      |                           |   |
| Ē                                        |                                                                                |                                                                                                    |                      |                           |   |

Im Anschluss wird Ihnen die Jahresübersicht angezeigt:

| 💽 ७४                           | MART v2022k11 - Lohospos Fe 🗙 🕂                                        |                                                                                                    |               |                      |                   |   |
|--------------------------------|------------------------------------------------------------------------|----------------------------------------------------------------------------------------------------|---------------|----------------------|-------------------|---|
| $\leftarrow \rightarrow$       | C 🔒 tsmart.tomas-travel.com/tsmart/module/basicda                      | ta/accomodation/service/spa/spa_srv_cond_avail.xhtml?a=4965C269-0444-4F4E-8595-3CD9ED33A649-DE8dogincounter=16473689280988t                                                                                                    | ک ∖           | 😞 -                  | nkognito          |   |
| (I)<br>cuckyti                 | lohospo                                                                | Stantisk - Dampfog - Baharbergeng<br>Lohospos Ferientraum Anfrage, (Freiburg im Breisga » Ferienwohnung Mondenschein, 70qm, 2 Schlafzim Abmeldung in 20m 466<br>Zuhart gehorder am 15:03.202                                                                                                    |               |                      | 0                 | ይ |
| Belegung                       | <b>P</b>                                                               |                                                                                                    |               |                      |                   |   |
| 습.<br>Haus                     | Suche Q                                                                |                                                                                                    |               |                      |                   |   |
| Zimmer/                        | Ferienwohnung Mondenschein, 70qm, 2 Schlafzimmer, max. 5 ><br>Personen | Mai Juni Juli<br>Mo Di Mi Do FR SA SO MO Di Mi Do FR SA SO MO Di Mi                                                                                                    | August<br>DO  | FR S/                | A SO              |   |
| Technung                       | Ferienwohnung Sonnenschein, 65 qm, 2 Schlafzimmer, max. 5 $$           | 25       26       27       74       74       1       30       31       1       2       3       4       5       27       28       29       30       1       2       3       1       1       1       1       1       1       1       1       1       1       1       1       1       1       1       1       1       1       1       1       1       1       1       1       1       1       1       1       1       1       1       1       1       1       1       1       1       1       1       1       1       1       1       1       1       1       1       1       1       1       1       1       1       1       1       1       1       1       1       1       1       1       1       1       1       1       1       1       1       1       1       1       1       1       1       1       1       1       1       1       1       1       1       1       1       1       1       1       1       1       1       1       1       1       1       1       1       1 <t< td=""><td><b>4</b><br/>0</td><td>5 6<br/>0 0</td><td><b>7</b><br/>0</td><td></td></t<>      | <b>4</b><br>0 | 5 6<br>0 0           | <b>7</b><br>0     |   |
| Preise                         |                                                                        | 2       3       4       5       6       7       8       9       10       11       12       4       5       6       7       8       9       10         1       1       1       1       1       1       1       1       1       1       1       1       1       1       1       1       1       1       1       1       1       1       1       1       1       1       1       1       1       1       1       1       1       1       1       1       1       1       1       1       1       1       1       1       1       1       1       1       1       1       1       1       1       1       1       1       1       1       1       1       1       1       1       1       1       1       1       1       1       1       1       1       1       1       1       1       1       1       1       1       1       1       1       1       1       1       1       1       1       1       1       1       1       1       1       1       1       1       1       1 </td <td>11<br/>1<br/>18</td> <td>12 13<br/>1 1<br/>19 2</td> <td>3 14<br/>1<br/>0 21</td> <td></td> | 11<br>1<br>18 | 12 13<br>1 1<br>19 2 | 3 14<br>1<br>0 21 |   |
| Verfügbarkeit<br>& Kanditionen |                                                                        | 1       1       1       0       0       0       0       0       0       0       0       1       1       1       1       1       1       1       1       1       1       1       1       1       1       1       1       1       1       1       1       1       1       1       1       1       1       1       1       1       1       1       1       1       1       1       1       1       1       1       1       1       1       1       1       1       1       1       1       1       1       1       1       1       1       1       1       1       1       1       1       1       1       1       1       1       1       1       1       1       1       1       1       1       1       1       1       1       1       1       1       1       1       1       1       1       1       1       1       1       1       1       1       1       1       1       1       1       1       1       1       1       1       1       1       1       1       1       1                                                                                                    | 0<br>25       | 0 0<br>26 23         | 1<br>7 28         |   |
|                                |                                                                        | 23     24     25     26     27     28     29     30     1     2     31     25     26     27     28     29     30     31       1     1     1     1     1     1     1     1     1     1     1     1     1     1     1     1     1     1     1     1     1     1     1     1     1     1     1     1     1     1     1     1     1     1     1     1     1     1     1     1     1     1     1     1     1     1     1     1     1     1     1     1     1     1     1     1     1     1     1     1     1     1     1     1     1     1     1     1     1     1     1     1     1     1     1     1     1     1     1     1     1     1     1     1     1     1     1     1     1     1     1     1     1     1     1     1     1     1     1     1     1     1     1     1     1     1     1     1     1     1     1     1     1     1     1     1 </td <td>1</td> <td><b>2</b> 3</td> <td>4</td> <td></td>                                                                                                    | 1             | <b>2</b> 3           | 4                 |   |
|                                |                                                                        | <b>30 31 1 2 3 4 5</b>                                                                                                    |               |                      |                   |   |
|                                |                                                                        | September Oktober November D                                                                                                    | Dezembe       | 9r                   |                   |   |
|                                |                                                                        | MO DI MI DO FR SA SO MO DI MI DO FR SA SO MO DI MI DO FR SA SO MO DI MI                                                                                                    | DO            | FR S                 | A SO              |   |
|                                |                                                                        |                                                                                                    | 1             | 1 1                  | 1                 |   |
|                                |                                                                        | 1 1 1 1 1 1 1 1 1 1 1 1 1 1 1 1 1 1 1                                                                                                    | 1             | 1 1<br>16 1          | 1<br>7 18         |   |
|                                |                                                                        | 1 1 1 1 1 1 1 1 1 1 1 1 1 1 1 1 1 1 1                                                                                                    | 1             | 1 1<br>23 2          | 1<br>4 25         |   |
| ~                              |                                                                        | 1     1     1     1     1     1     1     1     1     1     1     1     1     1     1       26     27     28     29     30     1     2     24     25     26     27     28     29     30     1     2     3     4     26     27     28                                                                                                    | 1<br>29       | 1 1<br>30 3          | 1 1               |   |
| Datencheck                     |                                                                        |                                                                                                    | 1             | 1 1<br>6 7           | 1                 |   |
| +<br>Neues Fenster             |                                                                        |                                                                                                    |               |                      |                   |   |

Erklärung der Farben:

• grün bedeutet verfügbar

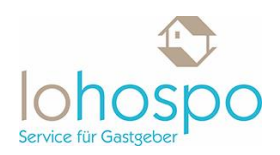

- rot bedeutet belegt
- gelb bedeutet hier sind noch keine Verfügbarkeiten hinterlegt

#### Wie stelle ich einen Mindestaufenthalt ein?

Sie möchten keine Kurzaufenthalt in Ihrer Unterkunft anbieten? In diesem Fall empfiehlt es sich einen Mindestaufenthalt einzustellen.

Klicken Sie in der linken Menüleiste auf den Menüpunkt "Verfügbarkeiten und Konditionen".

Es öffnet sich das folgende Fenster:

| 💿 ts                           | MART v2022k11 - Lohospos Fe 🗙 🕂                                       |             |                                                                                                    | ~ - ¤ ×           |
|--------------------------------|-----------------------------------------------------------------------|-------------|----------------------------------------------------------------------------------------------------|-------------------|
| ← →                            | C 🌢 tsmart.tomas-travel.com/tsmart/modu                               | le/basicdat | /accomodation/service/spa/spa_srv_cond_avail.xhtml?a=4965C269-0444-4F4E-8595-3CD9ED33A649-DE&logincounter=1647368928098&t                                                                             | Q ☆ 💩 Inkognito 🗄 |
| (7)<br>Cackpit                 | lohospo                                                               |             | Startstille - Distortifiery - Baherbargung<br>Lohospos Ferientraum Anfrage, (Freiburg im Breisga » Ferienwohnung Mondenschein, 70qm, 2 Schlafzim Abmeidung im 28m STs<br>Zufätzt genörtet am Sto.2022 | 0 2               |
| Eelegung                       | ্থ                                                                    | -0          |                                                                                                    |                   |
| لي<br>Naus                     | \$uche                                                                | <u>م</u>    | Sperre & Verfügbarkeiten ①                                                                                                    | $\oplus$          |
| Emmer/                         | Ferienwohnung Mondenschein, 70qm, 2 Schlafzimmer, max. 5<br>Personen  | >           | Aufenthaltsdauer 🕕                                                                                                    | $\oplus$          |
| Wohnung<br>©                   | Ferienwohnung Sonnenschein, 65 qm, 2 Schlafzimmer, max. 5<br>Personen | ~           | An-/Abreiseregelung ()                                                                                                    | $\oplus$          |
| Preise                         |                                                                       |             | Abweichende Bedingungen 🕕                                                                                                    | $\oplus$          |
| Verfügbarkeit<br>& Konditionen |                                                                       |             | Vorausbuchungsfrist ①                                                                                                    | $\oplus$          |
|                                |                                                                       |             |                                                                                                    |                   |
|                                |                                                                       |             |                                                                                                    |                   |
|                                |                                                                       |             |                                                                                                    |                   |
|                                |                                                                       |             |                                                                                                    |                   |
|                                |                                                                       |             |                                                                                                    |                   |
|                                |                                                                       |             |                                                                                                    |                   |
|                                |                                                                       |             |                                                                                                    |                   |
| Detencheck                     |                                                                       |             |                                                                                                    |                   |
| +<br>Neues Fensier             |                                                                       |             |                                                                                                    |                   |

Bitte klicken Sie nun rechts auf das Plus-Symbol in der Rubrik "Aufenthaltsdauer". Nun öffnet sich die folgende Übersicht:

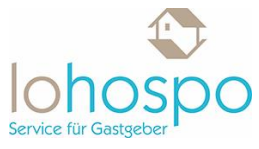

| 💽 TS               | MART v2022k11 - Lohospos Fe 🗙 🛛 🕂                                     |                                                                                                    | ~                  | -                              | ٥                                                | × |
|--------------------|-----------------------------------------------------------------------|----------------------------------------------------------------------------------------------------|--------------------|--------------------------------|--------------------------------------------------|---|
| ← -                | C ismart.tomas-travel.com/tsmart/module/bas                           | cdata/accomodation/service/spa/spa_srv_cond_avail.xhtml?a=4965C269-0444-4F4E-8595-3CD9ED33A649-DE&logincounter=1647368928098&t 🝳                                                                                                    | \$                 | 🔒 Ink                          | ognito                                           |   |
| (T)<br>Cockpit     | lohospo                                                               | Startenite -> Euterophyse -> Balanchappes<br>Lohospos Ferientraum Anfrage, (Freiburg im Breisga >> Ferienwohnung Sonnenschein, 65 qm, 2 Schlafzim Abmeldung in 20m Sis<br>Zuletz geneder am 15.05.2022                                                                                                    |                    |                                | 0                                                | ይ |
| Belegung           | <b>.</b>                                                              |                                                                                                    |                    |                                |                                                  |   |
| لي<br>Haus         | Suche Q                                                               | Sperre & Verfügbarkeiten ①                                                                                                    |                    |                                | $\oplus$                                         |   |
| Emmer/             | Ferienwohnung Mondenschein, 70qm, 2 Schlafzimmer, max. 5 $$           | Aufenthaltsdauer 🕕                                                                                                    |                    |                                | Θ                                                |   |
| Wohrung<br>©       | Ferienwohnung Sonnenschein, 65 qm, 2 Schlafzimmer, max. 5<br>Personen | Anzeige ab 12.03.2022                                                                                                    | ⊕ Zeit             | traum pfle                     | egen                                             |   |
| Perbet             |                                                                       | März 2022         März 2022           1         1         1         1         1         1         1         1         1         1         1         1         1         1         1         1         1         1         1         1         1         1         1         1         1         1         1         1         1         1         1         1         1         1         1         1         1         1         1         1         1         1         1         1         1         1         1         1         1         1         1         1         1         1         1         1         1         1         1         1         1         1         1         1         1         1         1         1         1         1         1         1         1         1         1         1         1         1         1         1         1         1         1         1         1         1         1         1         1         1         1         1         1         1         1         1         1         1         1         1         1         1         1 | .2 13<br>D Mi<br>1 | April<br>14 15<br>00 77<br>1 1 | 20222<br>16<br>5a<br>1<br>→<br>(+)<br>(+)<br>(+) |   |
| Datencheck         |                                                                       |                                                                                                    |                    |                                |                                                  |   |
| +<br>Neues Fenster |                                                                       |                                                                                                    |                    |                                |                                                  |   |

Über den Button "Zeitraum pflegen" können Sie nun einen neuen Mindestaufenthalt einpflegen.

Tragen Sie den gewünschten Zeitraum für den Mindestaufenthalt ein sowie die gewünschte Dauer.

Im Anschluss speichern Sie Ihre Änderungen rechts unten:

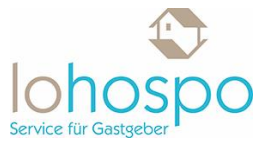

| 💽 TS                     | MART v2022k11 - Lohospos Fe 🗙 🕂                                          |                                                                                                    | ~ -             | o ×      |
|--------------------------|--------------------------------------------------------------------------|----------------------------------------------------------------------------------------------------|-----------------|----------|
| $\leftarrow \rightarrow$ | C for tsmart.tomas-travel.com/tsmart/module/basicdata                    | v/accomodation/service/spa/spa_srv_cond_avail.xhtml?a=4965C269-0444-4F4E-8595-3CD9ED33A649-DE&logincounter=1647368928098&t                                                                                                    | ର୍ 🕁 🁼 Inke     | ognito 🚦 |
| (7)<br>Cockpit           | lohospo                                                                  | Stantiski - Undergrüge - Behrharburgung<br>Lohospos Ferientum Anfrage, (Freiburg im Breisga » Ferienwohnung Sonnenschein, 65 qm, 2 Schlafzim Abmeldung in 28m 33s<br>Juster geniender um 1503.022                                                                                                    |                 | 02       |
| Belegung                 | <u>م</u>                                                                 |                                                                                                    |                 |          |
| 값<br>Haus                | Suche Q                                                                  | Aufenthaltsdauer 🕕                                                                                                    |                 | Θ        |
| Zimmer /<br>Wichevent    | Ferienwohnung Mondenschein, 70qm, 2 Schlafzimmer, max. 5 🛛 🗡<br>Personen | Anzeige ab 15.03.2022                                                                                                    | ⊖ Zeitraum pfle | egen     |
| ©                        | Ferienwohnung Sonnenschein, 65 qm, 2 Schlafzimmer, max. 5 ><br>Personen  | Neue Mindestaufenthaltsdauer anlegen Mindesta                                                                                                    | ufenthaltsdauer |          |
| Preise<br>Verfügbarkeit  |                                                                          | Zeitraum vom         15.03.2022              bis             19.03.2022               1               1               1               1               1               1               1               1               1               1               1               1               1               1               1               1               1               1               1               1               1               1               1               1               1               1               1               1               1               1               1               1               1               1               1               1               1               1               1               1               1               1               1               1               1                1 </td <td></td> <td>•</td> |                 | •        |
| & Konditionen            |                                                                          | v mo. v u. v m. v u. v r. v sa. v so.<br>Speicht                                                                                                    | ern             |          |
|                          |                                                                          | März 22 1/23<br>18.03.3020<br>2 1/23                                                                                                    |                 |          |
|                          |                                                                          | ¢                                                                                                    |                 | →        |
|                          |                                                                          | An-/Abreiseregelung ①                                                                                                    |                 | $\oplus$ |
|                          |                                                                          | Abweichende Bedingungen ①                                                                                                    |                 | $\oplus$ |
| Datencheck               |                                                                          | Vorausbuchungsfrist ①                                                                                                    |                 | $\oplus$ |
| +<br>Neues Fenster       |                                                                          |                                                                                                    |                 |          |

### Ich möchte genaue An- bzw. Abreisetage festlegen, wie geht das?

Sie möchten, dass an bestimmten Wochentagen keine Gäste ankommen bzw. abreisen? In diesem Fall empfiehlt es sich bestimmte An- bzw. Abreisetage festzulegen.

Klicken Sie hierzu in der linken Menüleiste auf den Menüpunkt "Verfügbarkeiten und Konditionen".

Es öffnet sich das folgende Fenster:

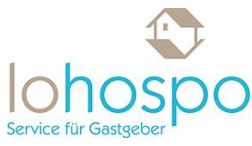

| S TS                           | MART v2022k11 - Lohospos Fe 🗙 🕂                                       |                                                                                                    | ~ - 0 ×           |
|--------------------------------|-----------------------------------------------------------------------|----------------------------------------------------------------------------------------------------|-------------------|
| ← →                            | C 🔒 tsmart.tomas-travel.com/tsmart/module                             |                                                                                                    | ् 🕁 🌧 Inkognito 🚦 |
| (I)<br>Cochpit                 | lohospo                                                               | Stantistik - Demoting - Behaviorging<br>Lohospos Ferientraum Anfrage, (Freiburg im Breisga » Ferienwohnung Mondenschein, 70qm, 2 Schlafzim Abmeldung im 29m 57s<br>Zuletz gehardt am 1533 2022 | 0 2               |
| Belegung                       | <b>્</b>                                                              | -@                                                                                                    |                   |
| <u>لي</u>                      | \$uche                                                                | Sperre & Verfügbarkeiten 🕕                                                                                                    | $\oplus$          |
| Zimmer/                        | Ferienwohnung Mondenschein, 70qm, 2 Schlafzimmer, max. 5<br>Personen  | Aufenthaltsdauer ①                                                                                                    | $\oplus$          |
| Wohnung                        | Ferienwohnung Sonnenschein, 65 qm, 2 Schlafzimmer, max. 5<br>Personen | An-/Abreiseregelung ①                                                                                                    | $\oplus$          |
| Preise                         |                                                                       | Abweichende Bedingungen ①                                                                                                    | $\oplus$          |
| Verfägbarkeit<br>& Konditionen |                                                                       | Vorausbuchungsfrist ①                                                                                                    | $\oplus$          |
|                                |                                                                       |                                                                                                    |                   |
|                                |                                                                       |                                                                                                    |                   |
|                                |                                                                       |                                                                                                    |                   |
|                                |                                                                       |                                                                                                    |                   |
|                                |                                                                       |                                                                                                    |                   |
|                                |                                                                       |                                                                                                    |                   |
|                                |                                                                       |                                                                                                    |                   |
| Datencheck                     |                                                                       |                                                                                                    |                   |
| +<br>Neues Fenster             |                                                                       |                                                                                                    |                   |

Bitte klicken Sie nun rechts auf das Plus in der Rubrik "An-/Abreiseregelung". Nun öffnet sich die folgende Übersicht:

| 🔯 TS                                     | MART v2022k11 - Lohospos Fe 🗙 🕂                                                 |                                                                                                    | $\sim$         | - í            | a ×      |
|------------------------------------------|---------------------------------------------------------------------------------|----------------------------------------------------------------------------------------------------|----------------|----------------|----------|
| ← →                                      | C stsmart.tomas-travel.com/tsmart/module/basicdata                              |                                                                                                    | *              | ) Inkog        | anito 🗄  |
| (I)<br>Cackpit                           | lohospo                                                                         | Storoging + Enterplay + Enterplaye<br>Lohospos Ferientraum Africage (Freiburg im Breisga » Ferienwohnung Sonnenschein, 65 qm, 2 Schlafzim Abmettung im 26m 18s<br>Jährer geinder am 18s/2022 |                | (              | D L      |
| Beiegung                                 | e<br>                                                                           |                                                                                                    |                |                |          |
| ∰.<br>Hes                                | Suche Q                                                                         | Sperre & Verfügbarkeiten 🕕                                                                                                    |                |                | $\oplus$ |
| Zimmer (                                 | Ferienwohnung Mondenschein, 70qm, 2 Schlafzimmer, max. 5 $$                     | Aufenthaltsdauer 🕕                                                                                                    |                |                | $\oplus$ |
| Wohnung<br>©                             | Ferienwohnung Sonnenschein, 65 qm, 2 Schlafzimmer, max. 5 $ ightarrow$ Personen | An-/Abreiseregelung ())                                                                                                    |                |                | Θ        |
| Preise<br>Verfügbarkeit<br>& Konfilinere |                                                                                 | Anzeige ab 12.03.2022                                                                                                    | ⊕ Zeitra       | um pfleg       | jen      |
|                                          |                                                                                 | März 2022                                                                                                    |                |                | Apr      |
|                                          |                                                                                 | 12 1 3 1 4 4 1 1 1 1 1 1 1 1 1 1 1 1 1 1 1                                                                                                    | 11 12<br>No Di | 13 14<br>Mi Do | 15<br>R  |
|                                          |                                                                                 |                                                                                                    |                |                |          |
|                                          |                                                                                 | ¢                                                                                                    |                |                | →        |
|                                          |                                                                                 |                                                                                                    |                |                |          |
|                                          |                                                                                 | Abweichende Bedingungen 🕕                                                                                                    |                |                | $\oplus$ |
|                                          |                                                                                 | Vorausbuchungsfrist ①                                                                                                    |                |                | $\oplus$ |
| Datencheck                               |                                                                                 |                                                                                                    |                |                |          |
| +<br>Neues Fender                        |                                                                                 |                                                                                                    |                |                |          |

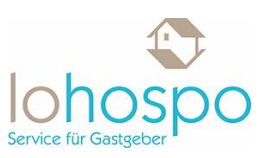

Über den Button "Zeitraum pflegen" können Sie nun neue Regelungen bezüglich der An- oder Abreise einpflegen:

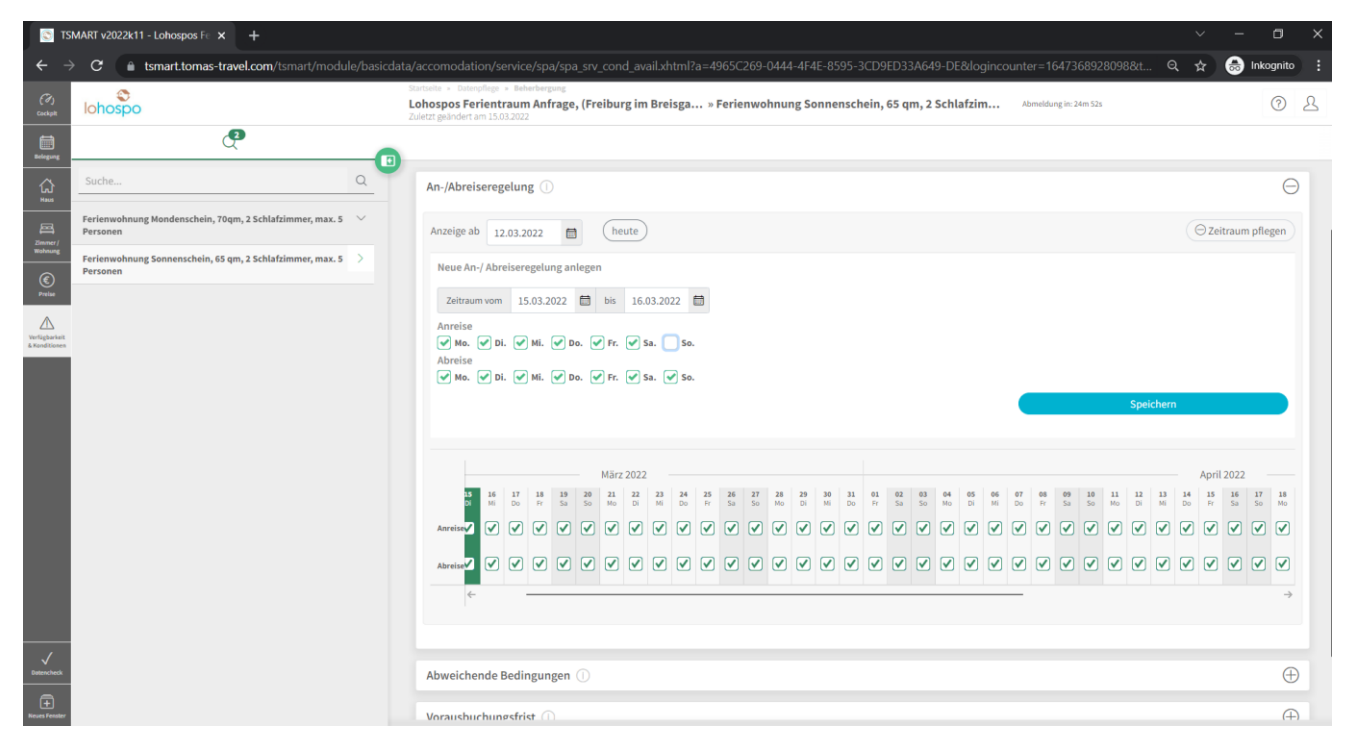

In unserem Beispiel wollen wir nicht, dass sonntags jemand anreist. Daher entfernen wir das grüne Häkchen bei "Anreise" in dem Kästchen für den Sonntag.

Bitte Speichern nicht vergessen.

#### Allgemein gilt:

Tragen Sie den gewünschten Zeitraum für die Regelung ein. Im Anschluss setzen Sie lediglich für die Wochentage ein Häkchen, an denen Ihnen eine Anreise bzw. Abreise der Gäste recht ist.

Alternativ können Sie auch im unten angezeigten Zeitstrahl an verschiedenen Tagen die Häkchen setzen bzw. herausnehmen. Dies ist vor allem dann praktisch, wenn Sie nur an einzelnen bestimmten Tagen keine Zeit haben Gäste zu empfangen.